## "راهنمای استفاده از سامانه پیشخوان مجازی بانک مسکن "

سامانه پیشخوان مجازی بانک مسکن با هدف ارائه خدمات غیر حضوری و کاهش مراجعات مشتریان به شعب راه اندازی گردیده است . در این سامانه مشتریان بانک مسکن می توانند نسبت به ثبت نام در درگاه های اینترنت بانک و همراه بانک و همچنین بازیابی رمز عبور درگاه های مذکور اقدام نمایند .

**تذکر:** لازم به توضیح است، مشتریانی که درگاه خود را قبلا از طریق شعب بانک غیرفعال نموده اند جهت فعال سازی مجدد می بایست به یکی از شعب بانک مراجعه نموده و نسبت به فعال سازی درگاه اقدام نمایند.

کاربران می توانند جهت ورود به سامانه پیشخوان مجازی از طریق آدرس <u>https://ecounter.bank-maskan.ir</u> اقدام نمایند.

در صفحه نخست سامانه، لینک آخرین نسخ مررگرها جهت استفاده از این سامانه قرار داده شده است. در گام اول کاربر باید نوع عملیات مورد نظر خود را از بین ثبت نام درگاه ها و بازیابی رمز عبور انتخاب نماید.

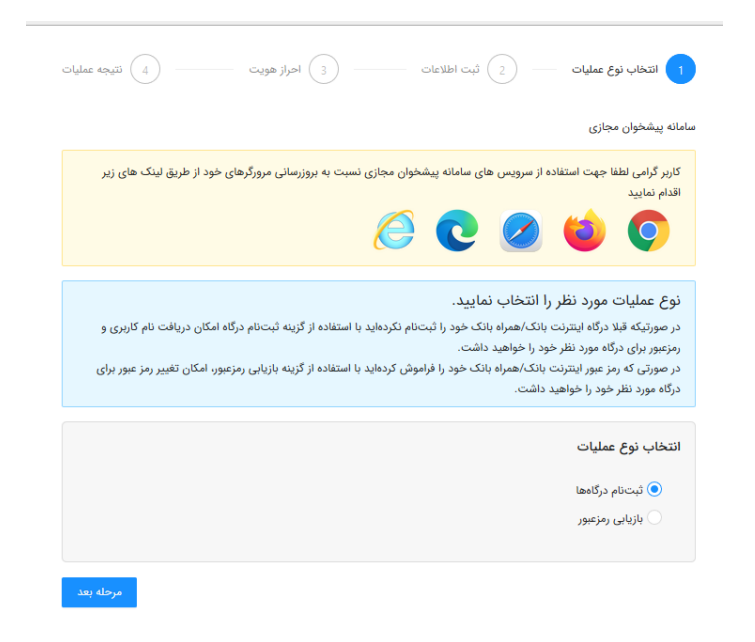

## ثبت نام درگاه

پس از انتخاب گزینه "ثبت نام درگاه" و فشردن کلید مرحله بعد، اطلاعات مربوط به "کد ملی"، روش احراز هویت و نوع درگاه باید توسط کاربر تکمیل گردد.

| للاعات کارد                    |
|--------------------------------|
| ,,,                            |
| کد ملی:<br>۲۰۰۰-۲۹۷۹،          |
| تخاب روش احراز هویت            |
| . Silveral Silveral Is 💿       |
| ن با استفاده ازکارت ملی هوشمند |
| تخاب نوع درگاه                 |
|                                |
| اینترنت بانک                   |
| 🖲 هردو                         |
| • هردو                         |

در گام بعدی، کاربر می بایست اقدام به تعیین رمز عبور و تکرار آن نموده و سپس اطلاعات یکی از کارت های مسکن خود خود را شامل شماره کارت ، Cvv2، تاریخ انقضا و رمز یکبار مصرف(رمز پویا) را وارد نماید. در بخش آخر نیز پس از مطالعه متن قوانین ثبت نام(کلیک بر روی لینک"قوانین") و زدن تیک پذیرش قوانین، بر روی دکمه "تایید" کلیک مینماید.

| احراز هویت ( ) نتیجه عنلیات                                                                                                    | 🗸 تېت اطلاعات                                          | وع عمليات                                                                                    |
|----------------------------------------------------------------------------------------------------|--------------------------------------------------------|----------------------------------------------------------------------------------------------|
|                                                                                                    |                                                        |                                                                                              |
|                                                                                                    | <ul> <li>درگاه همراه بانک و اینترنت بانک</li> </ul>    | مجازی > ثبت نام درگاه ها                                                                     |
| د نسبت به تعیین رمز عبور درگاه مورد نظر خود اقدام نمایید                                                                                                    | س با وارد نمودن اطلاعات یکی از کارتهای مسکنی فعال خو   | و تکرار آن را وارد نمایید. سر                                                                |
| 1                                                                                                    |                                                        | بور                                                                                          |
| state and so that the second second sec |                                                        |                                                                                              |
| الم کارم به به بعد نباید یکمان باشند.                                                                                                    |                                                        | رمز عبور جديد:                                                                               |
| رمز عبور تباید شامل بیش از ۲ کاراکتر تکراری بیشت سرهم باشد.                                                                                                    | مز را وارد کنید.                                       |                                                                                              |
| رمز عبور نباید شامل بیش از ۴ کاراکتر ترتیبی پشت سرهم باشد. مانند ۱۹۰۰, ۹۰۹, ۹۰۲, ۲۰۹                                                                                                    |                                                        |                                                                                              |
| رمز عبور وارد شده باید امن بوده و مورد تائید سیستم باشد.                                                                                                    |                                                        | تكرار رمز عبور:                                                                              |
| رمز عبور باید حداقل سه مورد از این قوانین را رعایت کند:                                                                                                    |                                                        |                                                                                              |
| رمز عبور شامل حداقل یک حرف بزرگ باشد.                                                                                                    |                                                        |                                                                                              |
| رمز عبور باید شامل حداقل یک حرف کوچک باشد.<br>محمد این داران میالا یک ایرانی کارکتر با در محمد ایران در ۲۵ در ۲۵ داران ۱۹ می در ۱۹                                                                                                    |                                                        |                                                                                              |
| رمز عبور پاید سامل خدامل یدی از این درادترهای ویزه پسد: ۲ ۲ ۲ ۳ ۵ × ۱۰ (۲) ۱۱ = ۳ + ۱ (۲) -<br>۸ ۵ \$ @ ۱                                                                                                    |                                                        |                                                                                              |
| رمز عبور باید شامل حداقل یک رقم باشد.                                                                                                    |                                                        |                                                                                              |
| رمز عبور تبايد شامل كاراكترهاي # : , باشد.                                                                                                    |                                                        |                                                                                              |
| فقط شامل زبان انگلیسی باشد. (بدون فاصله)                                                                                                    |                                                        |                                                                                              |
|                                                                                                    | داد ا سال<br>درمولست رمر ( رمز دارم                    | ت<br>شماره کارت:<br>CVV2<br>تاریخ انقضا:<br>( رمز یک بار مصرف دارم<br>( رمز یک بار مصرف دارم |
| <u>·</u>                                                                                                    | قوانین را مطالعه نموده ام و مورد تایید اینجانب می باشد | Ċ.                                                                                           |

|   | 0                                                 | رمز عبور جدید:          |
|---|---------------------------------------------------|-------------------------|
|   | 0                                                 | تکرار رمز عبور:         |
| ٢ |                                                   | اطلاعات كارت            |
|   | ۶۲۸۰۲۳۱۴۰۰۲۳۸۹۹۲                                  | شماره کارت:             |
|   | •••                                               | :CVV2                   |
|   | ٨٠ / ٨                                            | تاريخ انقضا:            |
|   |                                                   | رمز یک بار مصرف دارم    |
|   | فواست رمز                                         | ومز یک بار مصرف ندارم 💽 |
|   |                                                   |                         |
| ٣ |                                                   | مطالعه قوانين           |
|   | ، را مطالعه نموده ام و مورد تایید اینجانب می باشد | 🔽 قوانين                |

در آخر نیز نتیجه عملیات(موفق/ناموفق) به کاربر نمایش داده می شود. همچنین، لینک ورود به صفحه اینترنت بانک، <u>دانلود</u> برنامه همراه بانک و ورود به سامانه همراه بانک پیشرو(PWA) در این صفحه قرار داده شده است.

| همراه بانک                                                                                | 🕑 اخذ/تغییر رمز عبور درگاه   |
|-------------------------------------------------------------------------------------------|------------------------------|
| 🗸 انتخاب نوع عمليات 🚽 🕥 تيت اطلاعات 🧼 احراز هويت 💶 🖌                                      |                              |
| سامانه پیشخوان مجازی > بازیابی رمزعبور > <b>درگاه همراه بانک</b>                          |                              |
| √ درخواست با موفقیت انجام شد                                                              |                              |
| کد ملی ۲۳۷۵٬۱۹۱۰۰                                                                         |                              |
| تاریخ و ساعت ۱۴۰۰/۱۷ ۱۳:۳۳                                                                |                              |
| <b>پانگ مسکن</b> شرح تغییر کلمه عبور همراه بانک با موققیت انجام شد.<br>بانگداری الکترونیک |                              |
| بازگشت                                                                                    |                              |
|                                                                                           |                              |
|                                                                                           |                              |
| ورود به همراه بانک نسخه پیشرو دانلود برنامه همراه بانک ورود به اینترنت بانک               |                              |
|                                                                                           | Activate W<br>Go to Settings |

## بازیابی رمز عبور

مشتریان بانک مسکن می توانند در صورت فراموشی رمز عبور سامانه های همراه بانک و اینترنت بانک با انتخاب "بازیابی رمز عبور " از طریق دو روش احراز هویت شامل "با استفاده از کارت بانکی" و یا "ارسال پیامک" اقدام به دریافت رمز جدید نماید.

با ورود کدملی و انتخاب گزینه "با استفاده از کارت بانکی" در بخش روش احراز هویت و نسبت به تعیین نوع درگاه مورد نظر اقدام و به مرحله بعد منتقل میگردد.

|                                |                                           | زعبور                                  | انه پیشخوان مجازی  > <b>بازیابی رم</b> |
|--------------------------------|-------------------------------------------|----------------------------------------|----------------------------------------|
| اینترنت بانک خود اقدام نمایید. | ت، نسبت به اخذ رمز عبور درگاه همراه بانک/ | انتخاب درگاه مورد نظر و روش احراز هوین | کد ملی خود را وارد نمایید. سپس ب       |
|                                |                                           |                                        |                                        |
|                                |                                           |                                        | اطلاعات كاربر                          |
|                                |                                           | ۰۷۰۰۶۹۷۵۱۰                             | کد ملی :                               |
|                                |                                           |                                        |                                        |
|                                |                                           |                                        | انتخاب روش احراز هویت                  |
|                                |                                           |                                        | 💿 با استفاده از کارت بانکی             |
|                                |                                           |                                        | 🔵 ارسال پیامک                          |
|                                |                                           |                                        | انتخاب نوع درگاه                       |
|                                |                                           |                                        | 🔵 همراه بانک                           |
|                                |                                           |                                        | 💿 اینترنت بانک                         |
|                                |                                           |                                        |                                        |
|                                |                                           |                                        |                                        |

در صورت انتخاب درگاه "همراه بانک "می بایست شماره موبایل مشتری که در بانک مسکن ثبت شده است وارد گردد.

|                   |                                 |                            | ىيور                             | پیشخوان مجازی » <b>بازیابی رمز:</b> |
|-------------------|---------------------------------|----------------------------|----------------------------------|-------------------------------------|
| غود اقدام نمایید. | ر درگاه همراه بانک/اینترنت بانک | هویت، نسبت به اخذ رمز عبور | نتخاب درگاه مورد نظر و روش احراز | ملی خود را وارد نمایید. سپس با      |
|                   |                                 |                            |                                  | اطلاعات كاربر                       |
|                   |                                 |                            | °A°°AdADI°                       | گد ملی :                            |
|                   |                                 |                            |                                  | انتخاب روش احراز هویت               |
|                   |                                 |                            |                                  | 🔵 با استفاده از کارت بانگی          |
|                   |                                 |                            |                                  | 💿 ارسال پیامک                       |
|                   |                                 |                            |                                  | انتخاب نوع درگاه                    |
|                   |                                 |                            |                                  | 💿 همراه بانک                        |
|                   |                                 |                            | 091450114501                     |                                     |
|                   |                                 |                            |                                  | 🗌 اینترنت بانک                      |
|                   |                                 |                            |                                  |                                     |

همچنین در صورت انتخاب درگاه "اینترنت بانک" می بایست نام کاربری درگاه اینترنت بانک توسط وی وارد گردد.

|              |                                     |                          | ر                                  | شخوان مجازی  > <b>بازیابی رمزعب</b> ر |
|--------------|-------------------------------------|--------------------------|------------------------------------|---------------------------------------|
| قدام نمایید. | ر درگاه همراه بانک/اینترنت بانک خود | بت، نسبت به اخذ رمز عبور | خاب درگاه مورد نظر و روش احراز هوی | ی خود را وارد نمایید. سپس با ان       |
|              |                                     |                          |                                    | 15 - 1 - 11                           |
|              |                                     |                          |                                    | געשים טונאר                           |
|              |                                     |                          | ٥¥٥٥٢٩٢۵١٥                         | کد ملی :                              |
|              |                                     |                          |                                    |                                       |
|              |                                     |                          |                                    | نخاب روش احراز هویت                   |
|              |                                     |                          |                                    | با استفاده از کارت بانگی              |
|              |                                     |                          |                                    | ارسال پیامک 🔍                         |
|              |                                     |                          |                                    | نخاب نوع درگاه                        |
|              |                                     |                          |                                    | 🕥 همراه بانک                          |
|              |                                     |                          |                                    | <ul> <li>اینترنت بانک</li> </ul>      |
|              |                                     |                          | ds=v==r9                           |                                       |

پس از کلیک بر روی دکمه "مرحله بعد" صفحه ذیل نمایش داده می شود. در این بخش کاربر می بایست رمز جدید و تکرار آن را تعریف نموده و سپس کد تایید ارسال شده به تلفن همراه خود را در قسمت "اعتبار سنجی تلفن همراه" وارد نمایند . در بخش آخر نیز پس از مطالعه قوانین و زدن تیک پذیرش قوانین بر روی دکمه تایید کلیک می نماید.

|                                                                                                    | سامانه پیشخوان مجازی > بازیابی رمزعبور > <b>درگاه اینترنت بانک</b>                                                                      |
|----------------------------------------------------------------------------------------------------|----------------------------------------------------------------------------------------------------|
| به تعیین رمز عبور درگاه مورد نظر نمایید.                                                                                                    | رمز عبور جدید و تکرار آن را وارد نمایید. سپس با وارد نمودن کد تایید پیامک شده اقدام                                                     |
| لام عزم رباید مدانل ۸ کاراکتر داشته باشد.<br>انم کارین و در عبور نباید یکسان باشند.<br>در عزم دایند قامل بیش از ۲ کاراکتر تکرای پفت سرهم باشد.<br>و عزم دایند قامل بیش از ۲ کاراکتر تکرای پفت سرهم باشد مالند ۲۹٬۹۰٬۹۰<br>در عزم دایند مدانل بی دوده و مود تالد سیسم باشد<br>در عزم درمان مداخل یک درمان درکی است کند:<br>رمز عزم باید شامل مدانل یک درمان درکی است کند:<br>رمز عزم باید شامل مدانل یک درمان درکی است کند:<br>رمز عزم باید شامل مدانل یک درمان درکی است<br>رمز عزم دایند مال مدانل یک درمان درکی است<br>رمز عزم دایند مال مدانل یک درمان درکی است<br>رمز عزم دایند مال مدانل یک درمان درکی است<br>رمز عزم دایند مال مدانل یک درمان درکی است<br>مرز عزم دایند مال کارکترهای ۵ . باشد. | تعیین رمز عبور<br>رمز عبور جدید:<br>تکرار رمز عبور:                                                                                     |
|                                                                                                    | ا <b>عتبار سنجی تلفن همراه</b><br>کد تایید به شماره هراه ۲۳۹ <sup>(۲۹۲۵)</sup> ارسال میخود.<br>کد تایید:<br>دریافت مجمد کد تایید ۶۰٬۰۰۰ |
| ۳                                                                                                    | مطالعه قوانین<br>مطالعه نموده ام و مورد تایید اینجانب مر<br>                                                                            |
| مرحله قبل تاييد                                                                                                    |                                                                                                    |

پس از انجام عملیات، نتیجه تراکنش موفق یا ناموفق به کاربرنمایش داده می شود. همچنین، لینک ورود به سامانه اینترنت بانک، دانلود برنامه همراه بانک و ورود به همراه بانک نسخه پیشرو (PWA) نیز در این صفحه قابل رویت می باشد.

| 🌶 اخذ/تغییر رمز عبور درگاه همراه بانک         |                         |                                                      |              |
|-----------------------------------------------|-------------------------|------------------------------------------------------|--------------|
| انتخاب نوع عملیات                             | 🗸 ثبت اطلاعات           | احراز هویت                                           | نتيجه عمليات |
| سامانه پیشخوان مجازی 🗧 بازیابی رمز            | عبور > درگاه همراه بانک |                                                      |              |
|                                               | 🗸 درخواست ب             | ا موفقیت انجام شد                                    |              |
|                                               | کد ملئ                  | °∘/JJhr©AhrJ                                         |              |
|                                               | تاريخ و ساعت            | $ J_{E}\circ\circ\langle\circ / A~ J_{H};J_{H}J_{H}$ |              |
| <b>بانک مسکن</b><br>بانکداری الکترونیک        | شرح                     | تغییر کلمه عبور همراه بانک با موفقیت انجام           |              |
|                                               |                         |                                                      | بازگشت       |
| <b>/</b> A                                    | P                       |                                                      |              |
| ورود به همراه<br>Activate W<br>Go to Settings | بانک نسخه پیشرو دان     | لود برنامه همراه بانک ورود به اینترنت بانک<br>ا      |              |

لازم به توضیح است، روش بازیابی رمز عبور با استفاده کارت بانکی مشابه بخش ثبت نام درگاه ها می باشد که در این روش کاربر با استفاده از اطلاعات کارت بانک مسکن خود احراز هویت می شود.